## Geautomatiseerde acties - Forensische Snapshot

## Inhoud

Inleiding FAQ Wat is een gecompromitteerde machine? Wat is een compromis? Wat gebeurt er als er nieuwe detecties optreden op een gecompromitteerde machine? Waar kan ik compromissen zien en beheren? Hoe wordt een geautomatiseerde actie\* geactiveerd? Hoe kan ik een geautomatiseerde actie opnieuw activeren? Gebruikte case - Lab Recreate Tip

## Inleiding

Dit document beschrijft de functionaliteit voor geautomatiseerde actie in Secure Endpoint is gekoppeld aan het concept Compromiscue. Begrijp de levenscyclus en het beheer van compromissen zijn essentieel om de functionaliteit van geautomatiseerde acties te begrijpen. Dit artikel beantwoordt vragen over de terminologie en de functionaliteit van deze concepten.

## FAQ

### Wat is een gecompromitteerde machine?

Een gecompromitteerde machine is een eindpunt dat een actief compromis verbonden heeft. Een gecompromitteerde machine kan per ontwerp slechts één compromis tegelijk actief hebben.

### Wat is een compromis?

Een compromis is een verzameling van een of meer detecties op een machine. De meeste detectiegebeurtenissen (bedreigingsdetectie, indicaties voor compromis, enz.) kunnen een compromis opleveren of sluiten. Er zijn echter paren van gebeurtenissen die wellicht geen nieuw compromis zullen opleveren. Wanneer er bijvoorbeeld een 'Threat Detected'-gebeurtenis plaatsvindt, maar kort nadat deze een bijbehorende Threat Quarantated-gebeurtenis heeft, veroorzaakt dit geen nieuw compromis. Logisch gezien is dit omdat Secure Endpoint met het mogelijke compromis is omgesprongen (we quarantaine de dreiging).

# Wat gebeurt er als er nieuwe detecties optreden op een gecompromitteerde machine?

Het/de detectieevenement(en) wordt/worden toegevoegd aan het bestaande compromis. Er wordt geen nieuw compromis tot stand gebracht.

### Waar kan ik compromissen zien en beheren?

Compromissen worden beheerd in het tabblad Inbox van de Secure Endpoint console (<u>https://console.amp.cisco.com/compromises</u> voor de Noord-Amerikaanse cloud). Een gecompromitteerde machine staat onder het gedeelte **Attire** Attire **Attentie** en kan worden gewist uit het compromis door op **Mark Resolved** te drukken. Bovendien worden compromissen automatisch na een maand gewist.

#### Hoe wordt een geautomatiseerde actie\* geactiveerd?

Geautomatiseerde acties worden geactiveerd op een compromis dat wil zeggen wanneer een nietgecompromitteerde machine een gecompromitteerde machine wordt. Als een al gecompromitteerde machine een nieuwe detectie tegenkomt, wordt deze detectie toegevoegd aan het compromis, maar aangezien dit geen nieuw compromis is, veroorzaakt het geen geautomatiseerde actie.

### Hoe kan ik een geautomatiseerde actie opnieuw activeren?

Het compromis moet worden "gesneden" voordat wordt geprobeerd een geautomatiseerde actie opnieuw op gang te brengen. Houd in gedachten dat een bedreigde + bedreigde Garandeerde gebeurtenis niet voldoende is om een nieuw compromisevent op te zetten (en dus niet genoeg is om een nieuwe geautomatiseerde actie te starten).

\*Uitzondering: De geautomatiseerde actie "Bestand indienen bij ThreatGrid" is niet aangesloten op compromissen, en wordt per detectie uitgevoerd

### Gebruikte case - Lab Recreate

**#1:** Zoals we in het FAQ-gedeelte hebben aangegeven. Forensische momentopnamen worden alleen genomen in het geval van "compromis". Met andere woorden, als we proberen om een kwaadaardig bestand van een TEST-site te downloaden en te downloaden en het bestand wordt gesignaleerd bij download en quarantaine, dan wordt dat niet als een compromis beschouwd en wordt de actie niet geactiveerd.

**Opmerking:** DFC Detection, Quarantine Fail, en vrijwel alles wat door de logica in de categorie van compromisgebeurtenissen valt, zou Forensisch Snapshot moeten creëren.

**#2:** U kunt alleen Forensische Snapshot genereren op een uniek gecompromitteerd evenement als het geen snapshot genereert tenzij u de gecompromitteerde machine in uw inbox oplost. Als u de gecompromitteerde gebeurtenis niet oplost, genereert u geen andere momentopname.

Voorbeeld: In dit lab genereert een script kwaadaardige activiteit en omdat het bestand gewist wordt zodra het gemaakt is en Secure Endpoint niet in staat is om het bestand in quarantaine te plaatsen voor een compromitterende categorie.

| ▼ Roman-VM1-Cisco detected abcde.txt as Win.Ransomware.Eicar::W32.EiCAR.15ic |                              |                                        | tedium | ' 🖵 P 🚯 ( |                      | 2021-10-05 15:25:32 EDT                   |
|------------------------------------------------------------------------------|------------------------------|----------------------------------------|--------|-----------|----------------------|-------------------------------------------|
| File Detection                                                               | Detection                    | Y Win.Ransomware.Elcar::W32.ElCAR.15lc |        |           |                      |                                           |
| Connector Details                                                            | Fingerprint (SHA-256)        | ▼ 8b3f19181e5eff71 🚭                   |        |           |                      |                                           |
| Comments                                                                     | File Name                    | T abcde.txt                            |        |           |                      |                                           |
| Error Details                                                                | File Path                    | C:\abcde.bxt                           |        |           |                      |                                           |
|                                                                              | File Size                    | 70 B                                   |        |           |                      |                                           |
|                                                                              | Parent Filename              | ▼ cmd.exe                              |        |           |                      |                                           |
|                                                                              | Report 95 10                 |                                        | 🕰 Vi   |           | s Add to Allowed App | blications <sup>1,9</sup> File Trajectory |
| Roman-VM1-Cisco detected abcde.txt as Win.Ransomware.                        |                              | Elcar::W32.ElCAR.15ic                  | tedium | י 🖵 🖳 י   | Threat Detected      | 2021-10-05 15:25:32 EDT                   |
| File Detection                                                               | Detection                    | Y Win.Ransomware.Elcar::W32.ElCAR.15lc |        |           |                      |                                           |
| Connector Details                                                            | Fingerprint (SHA-256)        | ▼ 8b3f19181e5eff71 🚭                   |        |           |                      |                                           |
| Comments                                                                     | File Name                    | T abcde.bd                             |        |           |                      |                                           |
|                                                                              | File Path                    | C:\abcde.txt                           |        |           |                      |                                           |
|                                                                              | File Size                    | 70 B                                   |        |           |                      |                                           |
|                                                                              | Parent Fingerprint (SHA-256) | ▼ b99d61d86c874450 ✓                   |        |           |                      |                                           |
|                                                                              | Parent Filename              | ▼ cmd.exe                              |        |           |                      |                                           |
|                                                                              |                              |                                        | 🕰 Vi   |           | Add to Allowed App   | lications <sup>12</sup> File Trajectory   |

In deze test kan je onder geautomatiseerde handelingen kijken en 3 dingen die gebeurde gebaseerd op de instellingen.

- Snapshot werd gemaakt
- Indiening werd naar Threat Grid (TG) verzonden
- Het eindpunt werd verplaatst naar een afzonderlijke groep die ISOLATION werd gecreëerd en genoemd

U kunt dit alles in deze uitvoer zien, zoals in de afbeelding wordt weergegeven.

| រឹ Roman-VM1-Cisco  | Moved to ISOLATION group from TEST SINGLE P | Threat Detected | 2021-10-05 15:26:05 EDT |
|---------------------|---------------------------------------------|-----------------|-------------------------|
| ₽ Roman-VM1-Cisco   | Threat Grid Submission on Medium Severity   | Threat Detected | 2021-10-05 15:26:05 EDT |
| ິ່ງ Roman-VM1-Cisco | Forensic Snapshot on Medium Severity        | Threat Detected | 2021-10-05 15:26:05 EDT |

Aangezien dit eindpunt gecompromitteerd is, de volgende test om de theorie met een soortgelijk kwaadaardig bestand maar met een andere naam aan te tonen, zoals in de afbeelding getoond wordt.

| Roman-VM1-Cisco detected xyz.txt as Win.Ransomware.Elcar::W32.ElCAR.15ic |                                       | ar::W32.EICAR.15ic Mediu               | m P P Threat Detected 2021-10-05 15:43:42 EDT    |
|--------------------------------------------------------------------------|---------------------------------------|----------------------------------------|--------------------------------------------------|
| File Detection                                                           | Detection                             | ▼ Win.Ransomware.Eicar::W32.EICAR.15Ic |                                                  |
| Connector Details                                                        | Fingerprint (SHA-256)                 | ▼ 8b3f19181e5eff71 🚭                   |                                                  |
| Comments                                                                 | File Name                             | ▼ xyz.txt                              |                                                  |
|                                                                          | File Path                             | C:\xyz.txt                             |                                                  |
|                                                                          | Parent Fingerprint (SHA-256)          | ▼ b99d61d86c874450 🗹                   |                                                  |
|                                                                          | Parent Filename                       | T cmd.exe                              |                                                  |
|                                                                          | Report 95 10                          |                                        | ▲ View Upload Status Add to Allowed Applications |
| Roman-VM1-Cisco de                                                       | etected xyz.txt as Win.Ransomware.Elc | ar::W32.EICAR.15ic Mediu               | m P P Quarantine: Failed 2021-10-05 15:43:42 EDT |
| File Detection                                                           | Detection                             | Y Win.Ransomware.Elcar::W32.ElCAR.15lc |                                                  |
| Connector Details                                                        | Fingerprint (SHA-256)                 | ▼ 8b3f19181e5eff71 😴                   |                                                  |
| Comments                                                                 | File Name                             | <b>▼</b> xyz.txt                       |                                                  |
| Error Details                                                            | File Path                             | C:\xyz.txt                             |                                                  |
|                                                                          | Parent Filename                       | T cmd.exe                              |                                                  |
|                                                                          | Report 95 10                          |                                        | Add to Allowed Applications                      |

Aangezien dit compromis echter niet is opgelost, kunt u alleen een TG-voorstel opstellen. Er werden geen andere voorvallen geregistreerd en de isolatie werd ook uitgeschakeld voor deze 2<sup>e</sup> test.

| Automated Actions | Action Logs                               |                 | Stop All Isolations     |
|-------------------|-------------------------------------------|-----------------|-------------------------|
|                   |                                           |                 |                         |
| ₽ Roman-VM1-Cisco | Threat Grid Submission on Medium Severity | Threat Detected | 2021-10-05 15:44:13 EDT |

Opmerking: Let op het tijdstip waarop de dreiging is gedetecteerd en automatische actie triggers instelt.

De gebeurtenis kan niet opnieuw geactiveerd worden, tenzij het gecompromitteerde eindpunt is opgelost. In dit geval ziet het dashboard er zo uit. Let op het percentage en de knop Mark Resolved samen met de gecompromitteerde gebeurtenissen. Ongeacht het aantal gebeurtenissen dat wordt geactiveerd, kunt u slechts één momentopname maken en het grote procentuele aantal is nooit gewijzigd. Dat getal vertegenwoordigt compromissen binnen uw organisatie en is gebaseerd op de totale hoeveelheid eindpunten in uw organisatie. Het verandert alleen met een andere gecompromitteerde machine. In dit voorbeeld is het aantal hoog door slechts 16 apparaten in het lab. Houd er ook rekening mee dat compromisgebeurtenissen automatisch worden gewist zodra ze 31 dagen oud zijn.

| Dashboar                                           | ď                                                                    |                                                                    |                                                                                    |                                                              |                |                            |                               |
|----------------------------------------------------|----------------------------------------------------------------------|--------------------------------------------------------------------|------------------------------------------------------------------------------------|--------------------------------------------------------------|----------------|----------------------------|-------------------------------|
| Dashboard                                          | Inbox                                                                | Overview Events                                                    | iOS Clarity                                                                        |                                                              |                | No agentless global        | threat alerts events detected |
| 5.6% ∞                                             | mpromised                                                            |                                                                    | Reset New Filter                                                                   |                                                              | 30 d           | lays ~ 2021-09-05 20       | 2021-10-05 20:58 ED           |
| Тор                                                |                                                                      |                                                                    | 🖵 1 / 18                                                                           | Significan                                                   | t Compre       | omiseArtifacts 🧃           | 9                             |
| TEST SINGLE PC                                     |                                                                      |                                                                    |                                                                                    | FILE 8b3f19                                                  | 181e5eff71     | eicar.com                  | <b>A</b> 1                    |
| Server                                             |                                                                      | CUSTOM                                                             |                                                                                    |                                                              |                |                            |                               |
| Protect                                            | pg                                                                   | OTECT-NOTE                                                         | Audit                                                                              | Comprom                                                      | nise Even      | t Types 🕜                  | 1 event type muted 🔅          |
|                                                    | r.                                                                   | STECT-NOTE                                                         |                                                                                    | Medium Th                                                    | reat Detected  | d                          | Z 1                           |
|                                                    |                                                                      |                                                                    |                                                                                    | Medium Qu                                                    | uarantine Fail | ure                        | 1                             |
|                                                    |                                                                      |                                                                    | 1                                                                                  |                                                              |                |                            |                               |
| 1 Requires                                         | Attention<br>Work                                                    | O In Progress                                                      | OCT OCT OCT OCT OCT OCT OCT OCT OCT OCT                                            |                                                              |                | Sort                       | t Date 🗸 🖯 🕀                  |
| 🔳 🔻 🗮 Ro                                           | oman-VM1-C                                                           | lisco in group TEST SI                                             | NGLE PC                                                                            |                                                              |                |                            | 4 events                      |
| Not Isola                                          | ated                                                                 |                                                                    |                                                                                    |                                                              |                |                            |                               |
| Hostname                                           |                                                                      | Roman-VM1-Cisco                                                    |                                                                                    | Group                                                        | 也              | TEST SINGLE PC             |                               |
| Operating Syste                                    | m                                                                    | Windows 10 Pro                                                     |                                                                                    | Policy                                                       | \$             | TEST Protect Note          |                               |
| Connector Versi                                    | ion                                                                  | 7.4.5.20701                                                        |                                                                                    | Internal IP                                                  |                | 19 🤍 🗸                     |                               |
| Install Date                                       |                                                                      | 2021-06-11 10:08:2                                                 | 4 EDT                                                                              | External IP                                                  |                | 64 19 🗸                    |                               |
| Connector GUID                                     | )                                                                    | 6350                                                               | )b5458cd                                                                           | Last Seen                                                    |                | 2021-10-05 16:39:38        | EDT                           |
| Definition Versio                                  | n                                                                    | TETRA 64 bit (daily v                                              | ersion: 85826)                                                                     | Definitions Last                                             | Updated        | 2021-10-05 16:04:18        | EDT                           |
| Update Server                                      |                                                                      | tetra-defs.amp.cisco.                                              | com                                                                                |                                                              |                |                            |                               |
| Processor ID                                       |                                                                      | 1f8bfbff00050657                                                   |                                                                                    |                                                              |                |                            |                               |
| Related Event                                      | ts                                                                   |                                                                    |                                                                                    |                                                              | Vulnerabili    | ities                      |                               |
| Medium Thi<br>Medium Qu<br>Medium Thi<br>Medium Qu | reat Detected<br>larantine Failu<br>reat Detected<br>larantine Failu | 8b3f19181e5e<br>re 8b3f19181e5e<br>8b3f19181e5e<br>re 8b3f19181e5e | 171 2021-10-05   171 2021-10-05   171 2021-10-05   171 2021-10-05   171 2021-10-05 | 15:33:08 EDT<br>15:33:08 EDT<br>15:43:42 EDT<br>15:43:42 EDT | No known       | software vulnerabilities o | vbserved.                     |
|                                                    |                                                                      |                                                                    | 10 ▲ / page < 1                                                                    | of 1 >                                                       |                |                            |                               |

De volgende stap is het creëren van een andere gebeurtenis en het creëren van een forensische momentopname. De eerste stap is om dit compromis op te lossen, klikt u op de knop **Mark Resolved**. U kunt dit per eindpunt doen of u kunt alles in uw organisatie selecteren.

| 1 Requires Attention                                   | O In Progress                       |                          |                         |  |  |  |
|--------------------------------------------------------|-------------------------------------|--------------------------|-------------------------|--|--|--|
| Sort Date V                                            |                                     |                          |                         |  |  |  |
| V III Roman-VM1-Cisco in group TEST SINGLE PC 4 events |                                     |                          |                         |  |  |  |
| ▶ St Not Isolated                                      |                                     |                          |                         |  |  |  |
| Hostname                                               | Roman-VM1-Cisco                     | Group 👜                  | TEST SINGLE PC          |  |  |  |
| Operating System                                       | Windows 10 Pro                      | Policy 🔅                 | TEST Protect Note       |  |  |  |
| Connector Version                                      | 7.4.5.20701                         | Internal IP              | 19 0 🗸                  |  |  |  |
| Install Date                                           | 2021-06-11 10:08:24 EDT             | External IP              | 64 .9 🗸                 |  |  |  |
| Connector GUID                                         | 635 458cd                           | Last Seen                | 2021-10-05 16:39:38 EDT |  |  |  |
| Definition Version                                     | TETRA 64 bit (daily version: 85826) | Definitions Last Updated | 2021-10-05 16:04:18 EDT |  |  |  |
| Update Server                                          | tetra-defs.amp.cisco.com            |                          |                         |  |  |  |
| Processor ID                                           | 1f8bfbff00050657                    |                          |                         |  |  |  |

**Opmerking:** Als u alle compromissen selecteert, worden ze teruggezet op 0%.

Zodra de knop Mark Resolved is geselecteerd en omdat slechts één eindpunt werd gecompromitteerd op het Secure Endpoint dashboard lijkt dit. Op dat moment werd een nieuw gecompromitteerd evenement op de testmachine geactiveerd.

| Dashboar                 | d                                               |                                |                       |                 |           |                          |                        |      |
|--------------------------|-------------------------------------------------|--------------------------------|-----------------------|-----------------|-----------|--------------------------|------------------------|------|
| Dashboard                | Inbox Overview                                  | Events iOS (                   | Clarity               |                 | 1         | lo agentless global thre | at alerts events detec | cted |
| 0% compro                | omised                                          |                                | Reset New Filter      |                 | 30 days v | 2021-09-05 21:05         | 2021-10-05 21:05       | EDT  |
| Тор                      |                                                 |                                | 🖵 0 / 18              | Significant Con | npromi    | se Artifacts 🔞           |                        |      |
| TEST SINGLE PC<br>Server | CUSTOM                                          |                                |                       |                 |           | No artifacts             |                        |      |
| Protect                  | PROTECT-NOTE                                    |                                | Audit                 | Compromise E    | vent Ty   | pes                      | 1 event type muted     | ¢    |
| 5 6 7 8 9 10 11          | <b>1 12</b> 13 14 15 16 17 <b>18 19</b> 20 21 2 | 22 23 24 <b>25 26</b> 27 28 29 | 0 30 1 <b>2 3</b> 4 5 |                 |           | lo event types           |                        |      |
| 567891011<br>SEP         | 112 13 14 15 16 17 18 19 20 21 2                | 22 23 24 25 26 27 28 29        | OCT 2 3 4 5           |                 |           |                          |                        |      |

Het volgende voorbeeld veroorzaakt een gebeurtenis met een douane script dat een kwaadaardig bestand maakt en verwijdert.

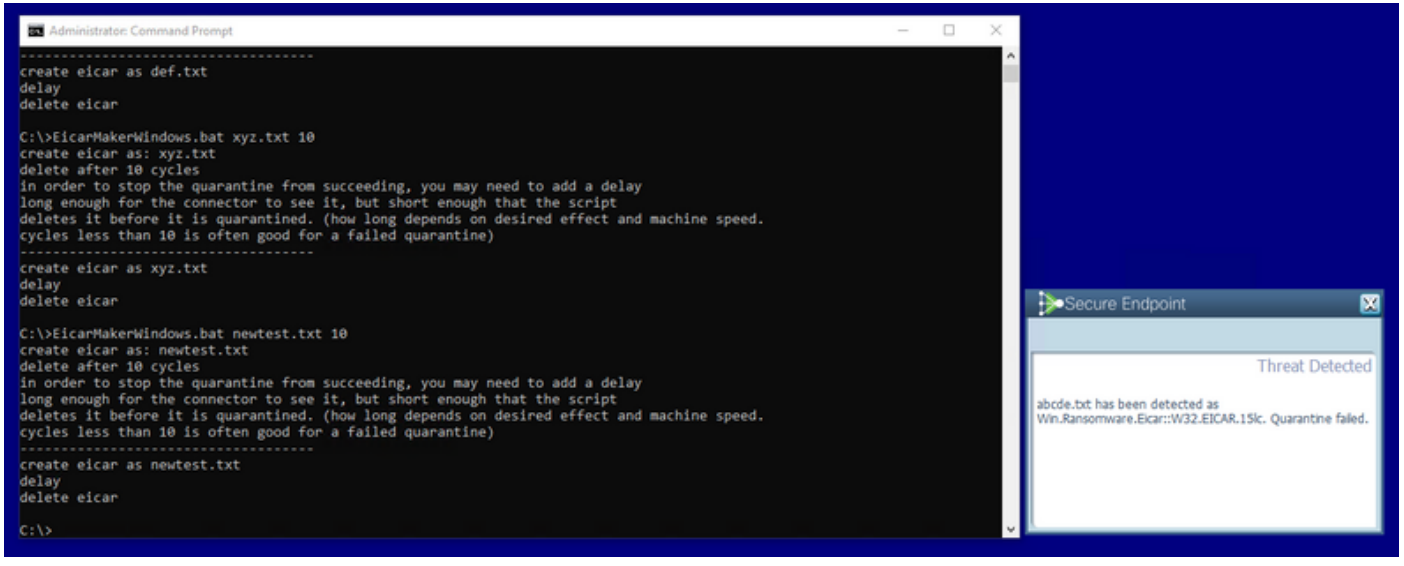

Secure Endpoint console opnieuw gecompromitteerd, zoals in de afbeelding getoond

| Dashboar                                                                                                    | ď                              |                  |                                       |                                |                          |         |                       |                  |               |
|----------------------------------------------------------------------------------------------------|--------------------------------|------------------|---------------------------------------|--------------------------------|--------------------------|---------|-----------------------|------------------|---------------|
| Dashboard                                                                                                    | Inbox                          | Overview         | Events                                | iOS Clarity                    |                          |         | No agentless global t | hreat alerts eve | ents detected |
| 5.6% 👓                                                                                                    | mpromised                      |                  |                                       | Reset New Filter               |                          | 30 d    | ays ~ 2021-09-05 21   | 14 2021-10-      | 05 21:14 ED1  |
| Тор                                                                                                    |                                |                  |                                       | 🖵 1 / 18                       | Significant Con          | npro    | omiseArtifacts 🧃      |                  |               |
| TEST SINGLE PC                                                                                                    |                                |                  |                                       |                                | FILE 8b3f19181e5         | eff71   | eicar.com             | <b>A</b> 1       |               |
| Server                                                                                                    |                                | CUSTOM           |                                       |                                |                          |         |                       |                  |               |
| Protect                                                                                                    |                                |                  |                                       | Audit                          | Compromise F             | vent    |                       | 1 event tv       | pe muted 😽    |
|                                                                                                    | P                              | ROTECT-NOTE      |                                       |                                | Medium Threat Det        | ected   |                       |                  | De mateu 🔎    |
|                                                                                                    |                                |                  |                                       |                                | Medium Quarantine        | e Failu | ire                   | æ 1              |               |
| 5 6 7 8 9 10 1<br>SEP<br>1 Requires /                                                                                                    | 1 12 13 14 15 1<br>Attention   | 6 17 18 19 20 21 | 22 23 24 <b>25 2</b><br>ress <b>C</b> | 6 27 28 29 30 1 2 3 4 5<br>OCT |                          |         |                       |                  |               |
| Begin \                                                                                                    | Work 💿 N                       |                  |                                       |                                |                          |         | Sort                  | Date 🗸           | ₿₩            |
| 🔳 🔻 🚝 Ro                                                                                                    | oman-VM1-(                     | Cisco in group   | TEST SINGI                            | LE PC                          |                          |         |                       | 2 ev             | /ents         |
| ▶ 👷 Not Isola                                                                                                    | ated                           |                  |                                       |                                |                          |         |                       |                  |               |
| Hostname                                                                                                    |                                | Roman-VM1        | -Cisco                                |                                | Group                    | 业       | TEST SINGLE PC        |                  |               |
| Operating Syste                                                                                                    | m                              | Windows 10       | Pro                                   |                                | Policy                   | ₽       | TEST Protect Note     |                  |               |
| Connector Versi                                                                                                    | on                             | 7.4.5.20701      |                                       |                                | Internal IP              |         | 10 🔽                  |                  |               |
| Install Date                                                                                                    |                                | 2021-06-11       | 10:08:24 E                            | DT                             | External IP              |         | 64. 9 🗸               |                  |               |
| Connector GUID                                                                                                    |                                | 62               |                                       | 58cd                           | Last Seen                |         | 2021-10-05 21:12:45   | EDT              |               |
| Definition Versio                                                                                                    | n                              | TETRA 64 bit     | (daily vers                           | ion: 85826)                    | Definitions Last Updated | 1       | 2021-10-05 16:04:18   | EDT              |               |
| Update Server                                                                                                    |                                | tetra-defs.an    | np.cisco.cor                          | n                              |                          |         |                       |                  |               |
| Processor ID                                                                                                    |                                | 1f8bfbff0005     | 0657                                  |                                |                          |         |                       |                  |               |
| Related Event                                                                                                    | Related Events Vulnerabilities |                  |                                       |                                |                          |         |                       |                  |               |
| Medium   Quarantine Failure   8b3f19181e5eff71   2021-10-05 21:10:56 EDT     Medium   Threat Detected   8b3f19181e5eff71   2021-10-05 21:10:56 EDT     Medium   Threat Detected   8b3f19181e5eff71   2021-10-05 21:10:56 EDT |                                |                  |                                       |                                |                          |         |                       |                  |               |
|                                                                                                    | 1 record                       |                  | 10                                    | / page < 1                     | of 1 >                   |         |                       |                  |               |

Hier zijn nieuwe gebeurtenissen onder Geautomatiseerde handelingen, zoals in de afbeelding weergegeven.

| Automated Actions                |                                           |                 |                         |  |  |  |
|----------------------------------|-------------------------------------------|-----------------|-------------------------|--|--|--|
| Automated Actions                | Action Logs                               | 1               | Stop All Isolations     |  |  |  |
| ្រឹ Roman-VM1-Cisco              | Threat Grid Submission on Medium Severity | Threat Detected | 2021-10-05 21:11:29 EDT |  |  |  |
| រ៉ិ <sup>2</sup> Roman-VM1-Cisco | Forensic Snapshot on Medium Severity      | Threat Detected | 2021-10-05 21:11:28 EDT |  |  |  |

Wanneer de hostname onder Geautomatiseerde handelingen is geselecteerd, wordt deze omgeleid naar Apparaattraject waar u de snapshot kunt observeren die wordt gemaakt als u het computertabblad hebt uitvouwen, zoals in de afbeelding wordt getoond.

| Device Trajectory                       |                                                                                                    |                          |                                         |  |  |
|-----------------------------------------|----------------------------------------------------------------------------------------------------|--------------------------|-----------------------------------------|--|--|
| 🔻 賃 Roman-VM1-Cisco                     | in group TEST SINGLE PC 2 compromise events (spanning less than a                                                                      |                          |                                         |  |  |
| ▶ 😹 Not Isolated                        |                                                                                                    |                          |                                         |  |  |
| Hostname                                | Roman-VM1-Cisco                                                                                                    | Group 🚲                  | TEST SINGLE PC                          |  |  |
| Operating System                        | Windows 10 Pro                                                                                                    | Policy 🔅                 | TEST Protect Note                       |  |  |
| Connector Version                       | 7.4.5.20701                                                                                                    | Internal IP              | 1. 0 🗸                                  |  |  |
| Install Date                            | 2021-06-11 10:08:24 EDT                                                                                                    | External IP              | 6. 19 🗸                                 |  |  |
| Connector GUID                          | 63' .5458cd                                                                                                    | Last Seen                | 2021-10-05 21:11:40 EDT                 |  |  |
| Definition Version                      | TETRA 64 bit (daily version: 85826)                                                                                                    | Definitions Last Updated | 2021-10-05 16:04:18 EDT                 |  |  |
| Update Server                           | tetra-defs.amp.cisco.com                                                                                                    |                          |                                         |  |  |
| Processor ID                            | 1f8bfbff00050657                                                                                                    |                          |                                         |  |  |
| Related Events                          |                                                                                                    | Vulne                    | rabilities                              |  |  |
| Medium Quarantine<br>Medium Threat Dote | Failure     8b3f19181e5eff71     Image: Clad     2021-10-05 21:11       Clad     8b3f19181e5eff71     Image: Clad     2021-10-05 21:11 | 0.56 EDT                 | nown software vulnerabilities observed. |  |  |
|                                         |                                                                                                    |                          |                                         |  |  |
|                                         | 🐉 Start Is                                                                                                    | olation Q Scan 🥹 D       | Nagnose                                 |  |  |

En een minuut later momentopname wordt gecreëerd, zoals in de afbeelding wordt getoond.

| Device Trajector                                                                                                    | y                                                                 |                          |                                                               |
|----------------------------------------------------------------------------------------------------|-------------------------------------------------------------------|--------------------------|---------------------------------------------------------------|
| 🔻 👹 Roman-VM1-Cisco                                                                                                    | in group TEST SINGLE PC 2 compromise events (spanning less than a |                          |                                                               |
| ► 88 Not Isolated                                                                                                    |                                                                   |                          |                                                               |
| Hostname                                                                                                    | Roman-VM1-Cisco                                                   | Group 👜                  | TEST SINGLE PC                                                |
| Operating System                                                                                                    | Windows 10 Pro                                                    | Policy 🔅                 | TEST Protect Note                                             |
| Connector Version                                                                                                    | 7.4.5.20701                                                       | Internal IP              | 1. 0 🔽                                                        |
| Install Date                                                                                                    | 2021-06-11 10:08:24 EDT                                           | External IP              | 64 19 🔽                                                       |
| Connector GUID                                                                                                    | 63: .58cd                                                         | Last Seen                | 2021-10-05 21:11:40 EDT                                       |
| Definition Version                                                                                                    | TETRA 64 bit (dally version: 85826)                               | Definitions Last Updated | 2021-10-05 16:04:18 EDT                                       |
| Update Server                                                                                                    | tetra-defs.amp.cisco.com                                          |                          |                                                               |
| Processor ID                                                                                                    | 1f8bfbff00050657                                                  |                          |                                                               |
| Related Events                                                                                                    |                                                                   | Vulne                    | erabilities                                                   |
| Medium   Quarantine Failure   8b3f19181e5eff71   2021-10-05 21:10:56 EDT   •   No known software vulnerabilities observed.     Medium   Threat Detected   8b3f19181e5eff71   •   2021-10-05 21:10:56 EDT   •     Medium   Threat Detected   8b3f19181e5eff71   •   2021-10-05 21:10:56 EDT   •     Medium   Threat Detected   8b3f19181e5eff71   •   2021-10-05 21:10:56 EDT   •     Medium   Threat Detected   8b3f19181e5eff71   •   2021-10-05 21:10:56 EDT   •     Medium   Threat Detected   8b3f19181e5eff71   •   2021-10-05 21:10:56 EDT   •     Medium   Threat Detected   8b3f19181e5eff71   •   2021-10-05 21:10:56 EDT   • |                                                                   |                          |                                                               |
|                                                                                                    | panor ren anapanar - Connen Quury                                 |                          |                                                               |
|                                                                                                    | & Start                                                           | Isolation Q. Scan 안 (    | Diagnose   db. Move to Group   O Begin Work   O Mark Resolved |

Nu kun je de weergegeven gegevens bekijken.

| AMP Forensic Snapshot - Roman             | n-VM1-Cisco 2021-10-05 21:12:57 EDT         |                                                                                                    |
|-------------------------------------------|---------------------------------------------|----------------------------------------------------------------------------------------------------|
| Autoexec Items 564                        | Autoexec Items                              |                                                                                                    |
| Hosts File Data 2                         | Z 1 of 6 1 - 100 of 584 records             |                                                                                                    |
| Installed Programs On Windows Host 28     |                                             |                                                                                                    |
| Listening Ports 7                         | NAME                                        |                                                                                                    |
| Loaded Modules Hashes 1,721               | Audio Endpoint                              |                                                                                                    |
| Loaded Modules Processes 153              | Generic Non-PnP Monitor                     | C:\WINDOWS\system32                                                                                                    |
| Loaded Modules vs. Processes 7,996        | Microsoft Remote Display Adapter            | C-\WWDOWS\sustem12                                                                                                    |
| Logon Sessions 14                         | Ananda a ferrar dada                        | O. (TIMDOTTO (a) and inva                                                                                                    |
| Mapped Drives 2                           | Generic software device                     |                                                                                                    |
| Network Connections - Processes 20        | Local Print Queue                           |                                                                                                    |
| Network Interfaces 2                      | WAN Miniport (Network Monitor)              | C:\WINDOWS\system32                                                                                                    |
| Network Profiles Registry Key 20          | WAN Miniport (IPv6)                         | C:\WINDOWS\system32                                                                                                    |
| OS Version 5                              | WAN Miniport (IP)                           | C:\WINDOWS\system32                                                                                                    |
| Open Shares 3                             | WAN Miniport (PPPOE)                        | C:\WINDOWS\system32                                                                                                    |
| Powershell History 392                    | WAN Miniport (PPTP)                         | C:\WINDOWS\system32                                                                                                    |
| Prefetch Directory 217                    | MAN Alleient (1 200)                        | C11080D010Develope20                                                                                                    |
|                                           |                                             |                                                                                                    |
| Medium Quarantine Failure 8t              | 53/19181e5eff71 🖓 2021-10-05 21:10:56 EDT ^ | No known software vulnerabilities observed.                                                                                                    |
| Medium Threat Detected 8t                 | 03/19181e5eff71                             |                                                                                                    |
| Contract Take Forensic Snapshot View Snap | pshot Crbital Query                         | Events  Diagnostics O View Changes                                                                                                    |
|                                           | Start Isolation Q. Scan                     | Image: Complexity of the second second se |

### Tip

In zeer grote omgevingen met duizenden eindpunten en honderden compromissen, kan je in situaties lopen waar de navigatie naar het individuele eindpunt een uitdaging zou kunnen zijn. Op dit moment is de enige beschikbare oplossing: gebruik de hittekaart en boor vervolgens naar een specifieke groep waar uw compromiseindpunt is zoals in dit voorbeeld hieronder.

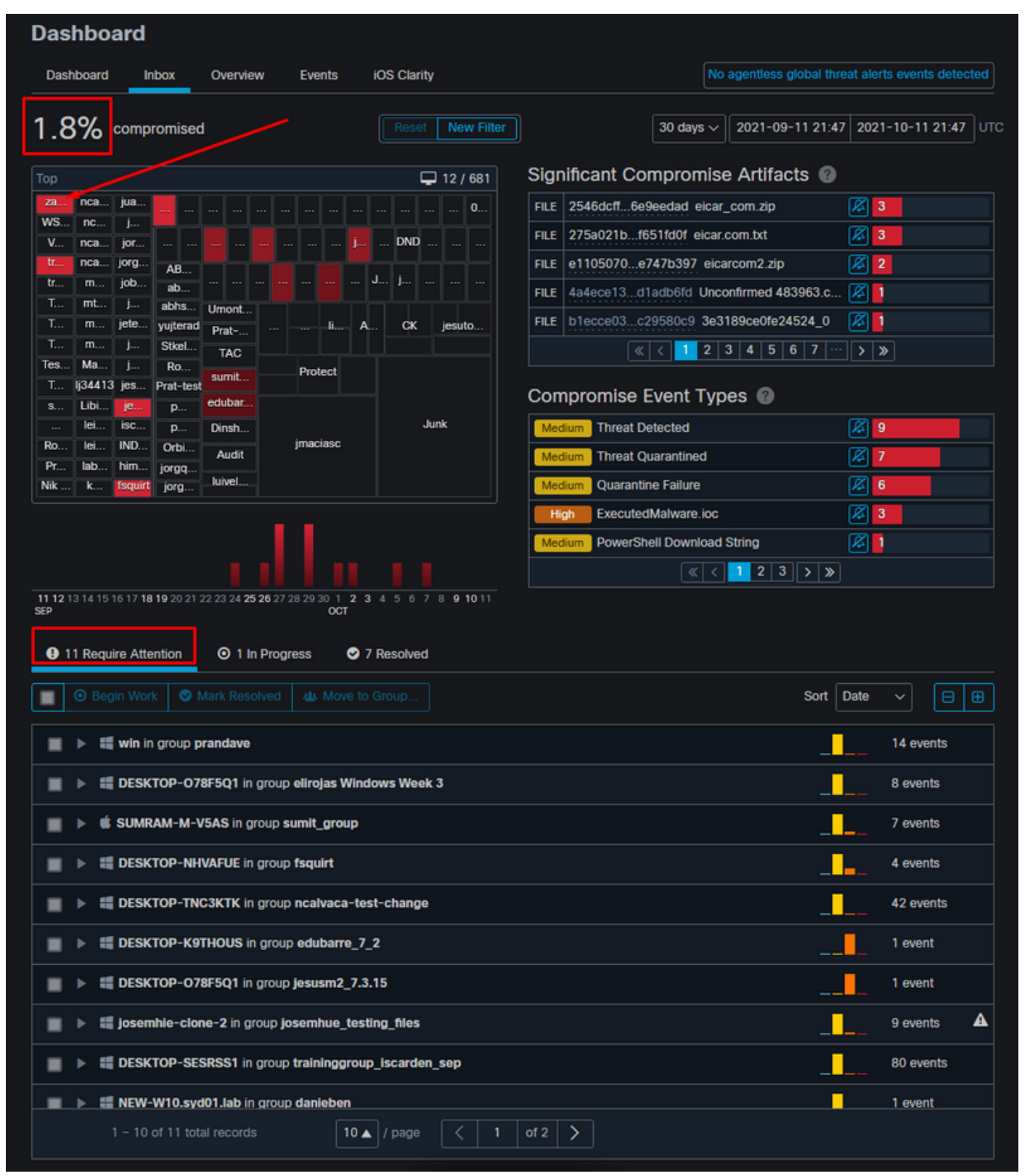

Zodra de groep geselecteerd is in de hittekaart navigeer naar die groep waarin we de gebeurtenis gecompromitteerd hebben. Aangezien er slechts één eindpunt in die groep is, merk ik op dat er 100% compromissen zijn gesloten, die nu gebaseerd zijn op de specifieke groep waarin wij ons bevinden. Met andere woorden, als we twee eindpunten in deze groep hebben, één schoon en het andere compromis geeft 50 procent compromis.

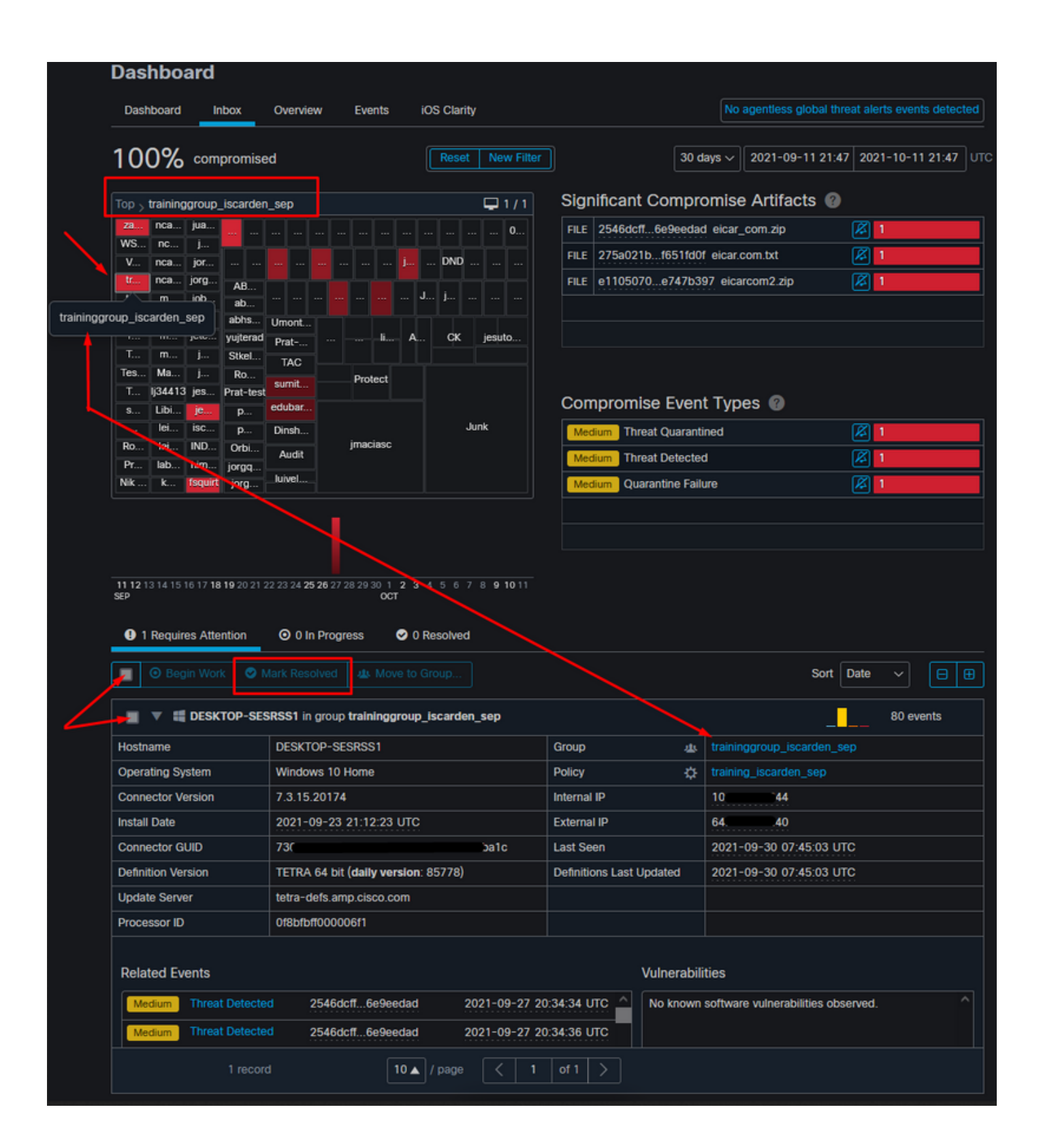